## 認定試験受験方法

● 各試験のページより

) をクリックし、オンラインストアに進む。

- カートの中の確認
  - CSWP の場合は3つのセグメントが同時に選択されるため、既に合格しているセグメントがある場合には「数量」または「削除」ボタンで削除する。
  - ▶ 他の試験も購入したい場合は「ショッピングの継続」をクリックし希望の試験選択

試験を受ける

|                                                                                                    |                    | ())))<br>()) | 日本円                 | ● 日本語 | ¥                     |
|----------------------------------------------------------------------------------------------------|--------------------|--------------|---------------------|-------|-----------------------|
| カートの中身                                                                                                    |                    |              |                     |       |                       |
| 製品名                                                                                                    | 納入                 | 単価<br>(消費税で) | 数量                  |       | <b>合計</b><br>(消費税で)   |
| CSWP - Segment 1<br>A 70 minute, fundamental skills exam to test your ability to create and modify a<br>fully parametric part in SOLDWORKS. This achievement is one of three overall<br>tests (taken in any order) required to become a CSWP. | ファイル<br>ダウン<br>ロード | JPY3,240     | <b>-</b> 1 <b>+</b> |       | JPY3,240<br>肖ᆙ涂       |
| CSWP - Segment 2<br>A 40 minute, fundamental skills exam to test your ability to create and modify a<br>fully parametric ant in SOLDWORKS. This achievement is one of three overall<br>tests (taken in any order) required to become a CSWP.  | ファイル<br>ダウン<br>ロード | JPY3,240     | - 1 +               |       | JPY3,240<br>肖咏        |
| CSWP - Segment 3<br>An 80 minute, fundamental skills exam to test your knowledge of creating and<br>modifying assemblies in SOLDWORKS. This achievement is one of three overall<br>tests (take in any order) required to become a CSVPP       | ファイル<br>ダウン<br>ロード | JPY3,240     | <b>–</b> 1 <b>+</b> |       | <b>JPY3,240</b><br>削除 |

ショッピングの継続

Log In to Your Account

**合計: JPY9,720** (8%の消費税でJPY9,000: JPY720)

- アカウント情報の入力
- メールアドレス、氏名、会社名、支払いカード情報の入力
  - ▶ 支払いはクレジットカードまたは PayPal のみ
  - > 入力箇所は日本語でも可能ですが英語表記(英数半角)での入力を推奨いたします。

| 請求情報                                  |     |          |     | 支払い情報                          |                                        |  |
|---------------------------------------|-----|----------|-----|--------------------------------|----------------------------------------|--|
| cswp@solidworks.co.jp<br>ユーザー登録者名:    |     |          | •   | <ul> <li>クレジットカード</li> </ul>   |                                        |  |
| <ul> <li>個人名</li> <li>会社名で</li> </ul> |     | Vamada   |     | VISA ************************  |                                        |  |
| SOLIDWORKS JAPAN                      | •   | 123      | •   | *有効期限: * セ=<br>*** v / *** v / | キュリティコード (半角数字):<br>**** 🖌 3または4桁の数字 🟮 |  |
| Shinagawa                             | ✓   | 123-4567 | ✓   | PayPal                         | 2                                      |  |
| 東京都                                   | v 🖌 | 日本       | v 🖌 |                                |                                        |  |

## ● 入力情報の確認

▶ 変更があれば「注文を編集」にて修正

| 最終確認                                                                                                    |                          |                     |    |                     |
|----------------------------------------------------------------------------------------------------|--------------------------|---------------------|----|---------------------|
| 請求情報:<br>Taro Yamada<br>SOLIDWORKS JAPAN<br>123<br>Shinagawa 東京都 123-4567<br>日本<br>cswp@solidworks.co.jp<br>本製品の使用が許諾されている者 (ライセンス名)::<br>SOLIDWORKS JAPAN                                                                                     | <b>支払い情報:</b><br>クレジットカー | ۴                   |    | 注文を編集               |
| 휓믊 <b>쇱</b>                                                                                                    | 納入                       | <b>単価</b><br>(消費税で) | 数量 | <b>合計</b><br>(消費税で) |
| CSWP - Segment 2<br>A 40 minute, fundamental skills exam to test your ability to create and<br>modify a fully parametric part in SOLIDWORKS. This achievement is one of<br>three overall tests (taken in any order) required to become a CSWP. | ファイル<br>ダウン<br>ロード       | JPY3,240            | 1  | JPY3,240            |
| CSWP - Segment 3<br>An 80 minute, fundamental skills exam to test your knowledge of creating<br>and modifying assembles in SOLIDWORKS. This achievement is one of three<br>overall tests (take in any order) required to become a CSWP.        | ファイル<br>ダウン<br>ロード       | JPY3,240            | 1  | JPY3,240            |
| CSWP - Segment 1<br>A 70 minute, fundamental skills exam to test your ability to create and<br>modify a fully parametric part in SOLDWORKS. This achievement is one of<br>three overall tests (taken in any order) required to become a CSWP.  | ファイル<br>ダウン<br>ロード       | JPY3,240            | 1  | JPY3,240            |

合計金額を注文: JPY9,720

(8%の消費税でJPY9,000: JPY720)

- 初めてアカウント作成される方は「Set Password」をクリックしパスワードを設定
- 上記で入力した E メールアドレスとここで入力するパスワードは、認定試験受験の際に必要 なアカウント情報となります。
- 「今すぐ購入」をクリックすることで試験の購入、アカウントの作成が完了となります。

パーソナルアカウントを登録する Set Password 3

一般取引条件 注文の送信により、Digital River GmbHの プライパシーボリシー および 売買条件 に同意します。

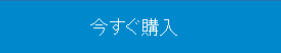

- 注文が完了すると下記アドレスから2通のメールが登録アドレス宛に配信されます
  - ▶ share-it! Notification <u>noreply-eng@shareit.com</u>(領収書添付)
  - > VirtualTester <u>orders@virtualtester.com</u> (受験可能になって旨記載)

| SOLIDWORKS                                                                                   |                     |                       |                      | powered by diggert        |
|----------------------------------------------------------------------------------------------|---------------------|-----------------------|----------------------|---------------------------|
| お買い上げありがとうございました。契約の履<br>注文IDは次のとおりです:614160333                                              | 紆方法の手順を記載した通        | 狭助が、すく"Iこcswp@solidwo | orks.co.jpl おして送信されま | वे.                       |
| 注文完了                                                                                         |                     |                       |                      |                           |
| 製品名                                                                                          | 納入                  | 単価<br>(消費税で)          | 数量                   | 合計<br>(消費税で)              |
| CSWPA - Mold Making<br>This examination is a 90 minute, advanced specialty<br>test.          | ファイルダウンロード          | JPY1,944              | 1                    | JPY1,944                  |
|                                                                                              |                     |                       |                      | 合計金額を注文: JPY1,944         |
|                                                                                              |                     |                       |                      | (8%の消費税でJPY1,800: JPY144) |
| <b>Contact Information</b><br>製品の内容に関する質問または技術的な質問い<br>(certificationのsolidworks.com)問い合わせて、 | ついては、Dassault Syste | mes SOLIDWORKSIこ直接    | 問い合わせてください。技術的       | yな質問についてメーカーに連絡するには、Eメールで |

## 支払い情報

-

お客様のクレジットカード (Visa)はJPY1,944で受け付けられました。 クレジットカードの明細には、「DRI\*SOLIDWORKS」と記載されます。

## 注文確認(印刷用))

ドキュベントを参照するには、Adobe© Reader©が必要です。このソフトウェアは Adobeから無料でダウンロードできます。 複数のマニュアルを参照するには、圧縮ファイルを解凍するブロ グラムが必要な場合がございます。

> Digital River GmbHは、このストアで提供される製品とサービスの認定再販業者および代理店です。 企業概要 - ブライバシーボリシー - 一般取引条件 - 特定取引法に関する表記

> > © 2019 Digital River GmbH All rights reserved.